## MCIC82900E - CIRCOLARI - 0000094 - 08/04/2021 - SECONDARIA - I

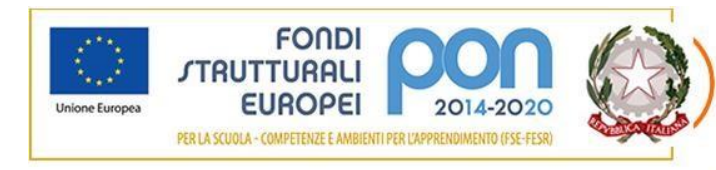

Istituto Comprensivo ENRICO MEDI Via Dante Alighieri, 2 - 62017 PORTO RECANATI MC TEL e FAX 071/9799012 - C.F. 82001030434 MAIL MCIC82900e@istruzione.it MCIC82900e@pec.istruzione.it WEB www.comprensivomedi.edu.it

Porto Recanati, 8 aprile 2021

GENITORI E DOCENTI CLASSI SCUOLA SECONDARIA

ATTI, SITO WEB

## Oggetto: Colloqui pomeridiani scuola-famiglia - SECONDARIA

Si avvisano le famiglie che sono organizzati i colloqui con i docenti previsti per il mese di aprile come riportato di seguito:

- CLASSI TERZE: Lunedì 12 aprile (dalle 15:00 alle 19:00)
- CLASSI SECONDE: Martedì 13 aprile (dalle 15:00 alle 19:00)
- CLASSI PRIME: Mercoledì 14 aprile (dalle 16:00 alle 19:00)

I colloqui si terranno con le stesse modalità già sperimentate nel corso del primo quadrimestre, ovvero sulla piattaforma **MEET** di GSuite previa **prenotazione tramite il Registro Elettronico** (utilizzando l'area prenotazioni del docente coordinatore di classe).

I docenti coordinatori di classe sono invitati a compilare l'area delle prenotazioni del Registro Elettronico <u>entro domani 9 aprile 2021.</u>

I genitori possono prenotarsi, successivamente, entro il giorno antecedente il colloquio.

Onde evitare attese in ingresso della piattaforma MEET, si prega di rispettare l'orario di inizio e di fine di ogni singolo colloquio.

Si riporta, di seguito, una breve guida operativa per le famiglie, utile anche la prenotazione dei colloqui individuali antimeridiani che saranno attivi a partire dal 9 dicembre 2020.

IL DIRIENTE SCOLASTICO (dott. Corrado Giulio Del Buono)

## COME PRENOTARSI AI COLLOQUI POMERIDIANI CON I DOCENTI

Guida operativa a cura

della prof.ssa Orselli (Responsabile Registro Elettronico) e del prof. Mengoni (Animatore Digitale)

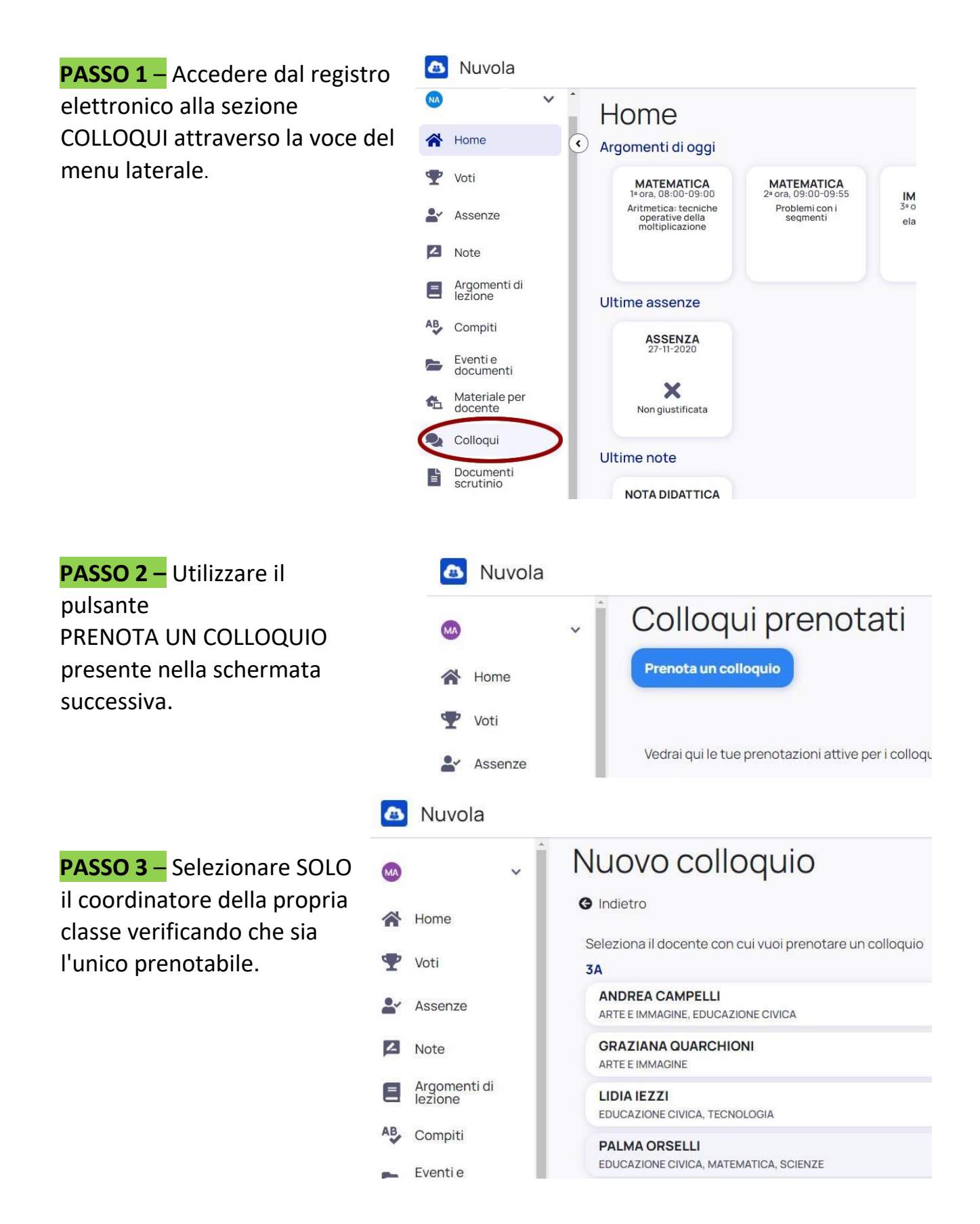

**PASSO 4** – Selezionare l'orario desiderato facendo clic su un intervallo ancora disponibile.

|          | Nuvola                   |                        |                |                |                  |                |                     |       | PA                     |       |  |
|----------|--------------------------|------------------------|----------------|----------------|------------------|----------------|---------------------|-------|------------------------|-------|--|
| MA       | ~                        | Orari                  | dispo          | onibil         | i per            | PALN           |                     | RSEL  | _1                     |       |  |
| *        | Home                     | G Indietro             |                |                |                  |                |                     |       |                        |       |  |
| Ŧ        | Voti                     | Seleziona l'           | 'orario per p  | renotare un    | colloquio        |                |                     |       |                        |       |  |
| -        | Assenze                  | Ricerca                | Ricerca        |                | A Inserisci data |                | A<br>Inserisci data |       | Tipologia<br>Seleziona |       |  |
| 4        | Note                     | Luogo C.               |                |                |                  |                |                     |       |                        |       |  |
| Ξ        | Argomenti di<br>lezione  | nti di 3 dicembre 2020 |                |                |                  |                |                     |       |                        |       |  |
| AB.      | Compiti                  | 16:00                  | 16:10          | 16:20          | 16:30            | 16:40          | 16:50               | 17:00 | 17:10                  | 17:20 |  |
|          | Eventi e<br>documenti    | 17:30                  | 17:40          | 17:50          | 18:00            | 18:10          | 18:20               | 18:30 | 18:40                  | 18:50 |  |
| <b>G</b> | Materiale per<br>docente | 10min                  | 10min          | 10min          | 10min            | 10min          | 10min               | 10min | 10min                  | 10min |  |
| 2        | Colloqui                 | 19:00<br>10min         | 19:10<br>10min | 19:20<br>10min | 19:30<br>10min   | 19:40<br>10min | 19:50<br>10min      |       |                        |       |  |

**PASSO 5 –** Annotarsi il link della stanza virtuale di MEET (presente nell'area ANNOTAZIONI della finestra) per utilizzarlo il giorno del colloquio e confermare con un clic sul pulsante PRENOTA.

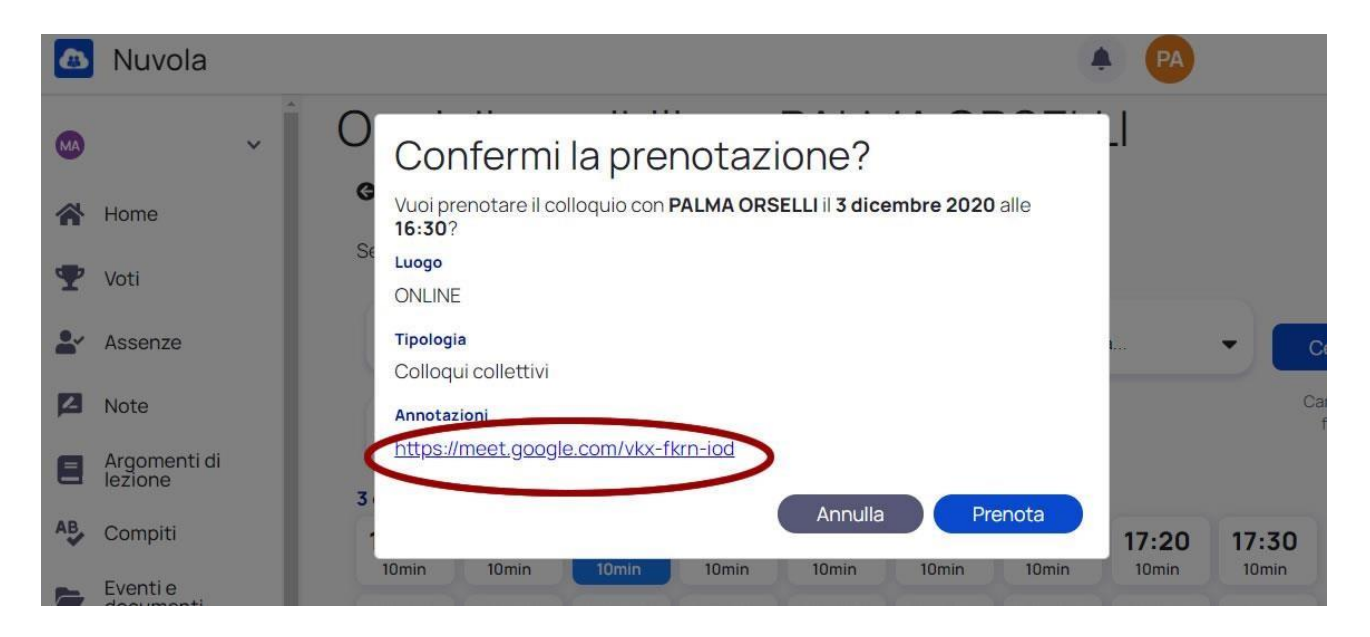

## MCIC82900E - CIRCOLARI - 0000094 - 08/04/2021 - SECONDARIA - I

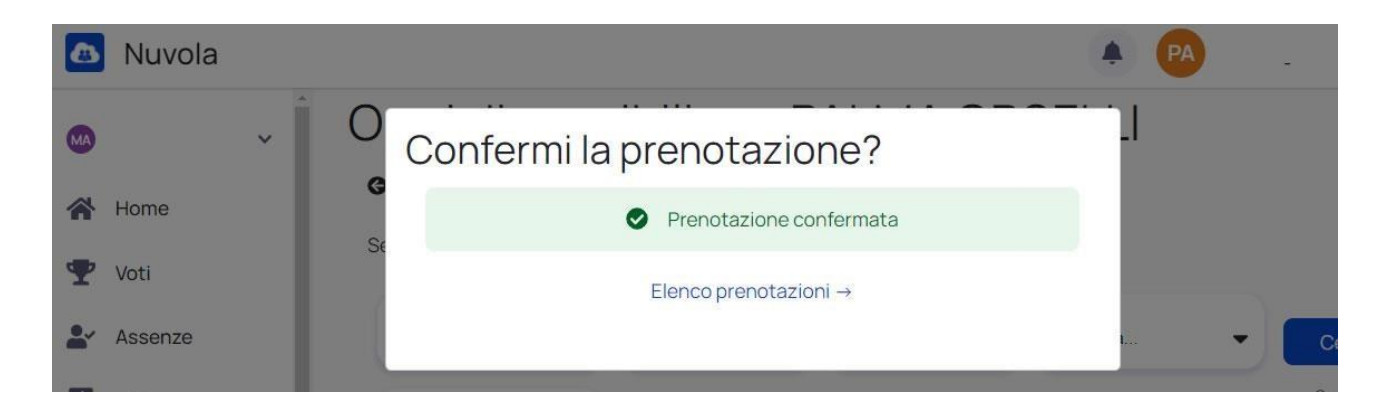

**NOTA** – La voce ELENCO PRENOTAZIONI della finestra di controllo reindirizza al colloquio prenotato.

Il colloquio prenotato risulta visibile in anteprima nel riquadro attivabile dalla voce COLLOQUI del menu laterale. Attraverso il pulsante rosso è possibile (ad esempio, in caso di errore nella prenotazione) rimuovere la prenotazione.

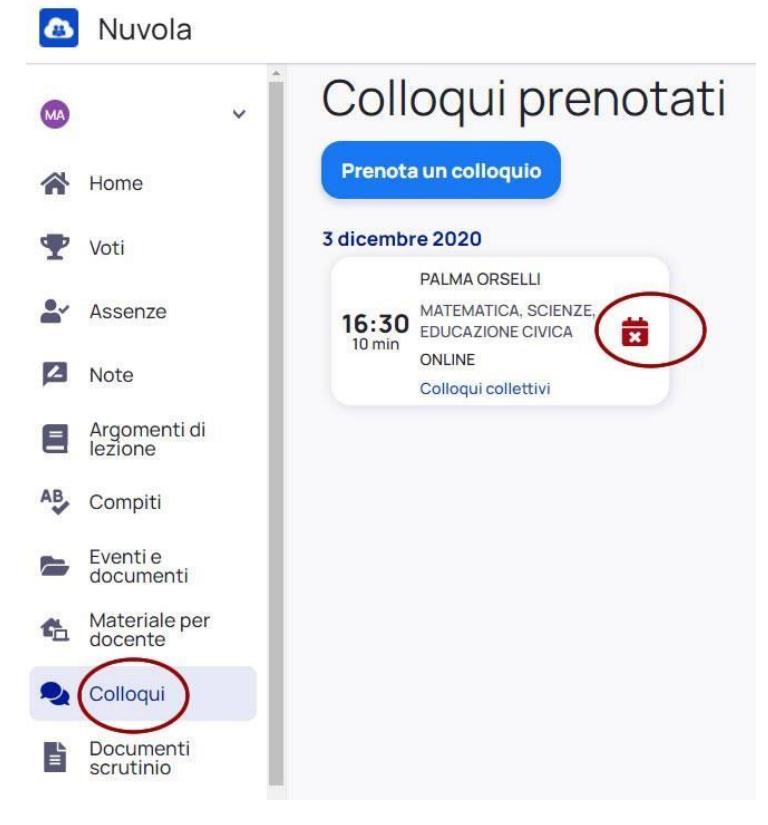